## **Registration**

Customers **<u>must</u>** register with The Beer Store to obtain a username and password required to use the Internet ordering facility.

If you are a customer with multiple licenses/locations you must obtain a username and password for each license.

To register, please go to: <u>http://www.thebeerstore.ca/licensees/online-ordering</u> or contact Customer Service at 1-888-948-2337.

| ONLINE                                               | JRDERING REGISTRATION FOR LICENSEES                                                                                                    |
|------------------------------------------------------|----------------------------------------------------------------------------------------------------|
| Licensees   Inventory Levels  Flexible Services      | Order on-line today and experience the advantages of getting your beer using the web. Congratulations to<br>Brews & Cues, Windsor, Shoeless Joe's, Windsor, New Edinburgh Pub, Ottawa, and Toronto Marriott Airport<br>Kotel, Toronto for winning our contest for early birds registrations in April. |
| Ordering     Online Ordering     Pick-Up Orders      | If you have already registered, <u>click here to order beer online</u><br>TBS Licensee Number *                                                                                                    |
| Delivery     Prices & Surcharges     Payment Options | Establishment Name *                                                                                                    |
| Deposit Returns     Contact Info                     | Contact*                                                                                                    |
| LICENSEES LOGIN                                      | Fax Number                                                                                                    |
| ORDER BEER<br>ONLINE                                 | Email Address *                                                                                                    |
| PROUD TO SUPPORT<br>BEST BAR NONE                    | lagree to the <u>terms of use</u>                                                                                                    |
| 2×3                                                  | Once your application form has been received, a personal web account will be created for you.<br>A TBS Customer Service representative will email you with your web user D and Password.                                                                                                    |
|                                                      | A User Guide for learning how to use the on-line ordering application is available on the TBS web site. To                                                                                                    |

## Accessing the Site:

Once the customer has received their User Name and password, go to:

http://www.bdl.ca/TBSLogin.htm

The following screen, which is the on-line ordering system sign on screen, appears when you select the link.

Enter the assigned username and password, along with your first name and select the LOGIN button.

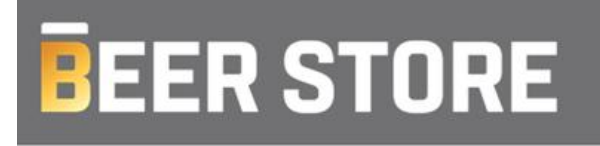

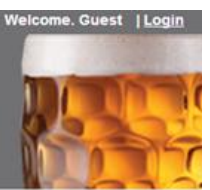

| -Login-           |                                                                                                    |
|-------------------|----------------------------------------------------------------------------------------------------|
| Web user ID:      | xxxxx                                                                                                    |
| Password:         |                                                                                                    |
| First Name:       | Meranda                                                                                                    |
|                   | Login                                                                                                    |
|                   | Forgot Password?                                                                                                    |
| Important Notice: | On the weekend of November 13 2010, there will be an extended outage that prevents licensees from accessing the TBS web ordering application. |
|                   |                                                                                                    |

<u>NOTE:</u> A message may come up regarding an upcoming holiday or event. If so, please review and select "Proceed".

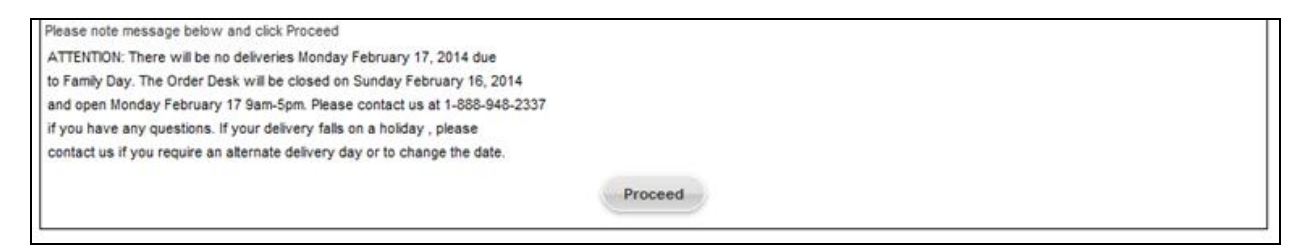

#### Select "Continue" to place a regular delivery order.

| BEER                                                                                                    | STORE                                                                                             | Your Account<br>Information<br>stratford on<br>Prelim Deliv Date: FRI 27 TH<br>JUNE 2014 | Welcome, MERANDA Logout                                       |
|----------------------------------------------------------------------------------------------------|---------------------------------------------------------------------------------------------------|------------------------------------------------------------------------------------------|---------------------------------------------------------------|
| * Note: 2 hours is required to prepr<br>assembled and ready for you when<br>* Please note: PAYMENT IS REQU<br>Self Pickup Order: | are your order for a self pick-up. If you are pla<br>n you arrive.<br>IRED UPON PICK UP OF ORDER. | icing an order for pick up with less than t                                              | wo hours notice, please be advised that your order may not be |

| Self Pickup Order: |             |
|--------------------|-------------|
| Pickup Location:   | Select      |
| Date:              | Pickup Date |
| Time:              |             |
|                    |             |
|                    | Continue    |

## The Product Catalogue Page

If this is the customers first time accessing the web order system, the product catalogue will be empty. Please select "Add New Items to Personal Catalogue", this will bring the customer to the Full Product Catalogue. Here the customer can build a catalogue that will suite their business needs.

On the Product Catalogue page the customer can:

- 1. View a subset of the product catalogue by using the Search Filter.
- 2. Add New Items to Personal Catalogue.
- 3. Add products to a pending order.
- 4. View Pending Order
- 5. Upload File

| Personal Catalogue Quick Order E                                                            | ntry Product Returns               | Gorders 🗢 🐧 | Ay Settings 🗢        |                                     |
|---------------------------------------------------------------------------------------------|------------------------------------|-------------|----------------------|-------------------------------------|
| Personal Catalogue                                                                          | •                                  |             |                      |                                     |
| Account Information<br>Customer License:<br>Previous Balance:<br>Preliminary Delivery Date: | XXXXX<br>.00<br>FRI 27TH JUNE 2014 |             |                      |                                     |
| Actions Brewer:                                                                             | T                                  |             |                      | Add New Items To Personal Catalogue |
| Package Type:                                                                               |                                    | Search      | Add to Pending Order | View Pending Order Upload File      |

Going forward, the Personal Product Catalogue is displayed. The catalogue is grouped by package type and size, and within each group products are sorted alphabetically across and down two columns.

## Tab's explained:

*Personal Catalogue:* Shows products selected from Full Catalogue that are specific to the establishments ordering needs

Quick Order Entry: Option to enter items by brewery codes

Product Returns: If necessary, enter items that are overstock or damaged

Orders: Pending Order List: shows previously started pending orders

& View Saved Orders: View orders that have been saved <u>but not yet submitted</u> for delivery My Settings: Account Settings: Update user information

| Personal Catalogue | Quick Order Entry | Product Returns | Orders 🗢 | My Settings 🗢    |  |
|--------------------|-------------------|-----------------|----------|------------------|--|
| Personal Ca        | atalogue          |                 |          | Account Settings |  |
| Personal Catalogue | Quick Order Entry | Product Returns | Orders 🔽 | My Settings 🄝    |  |
| Personal Cat       | alogue            |                 | Pendi    | ing Order List   |  |
| Customer License:  | xx                | xxxx            | View     | Saved Orders     |  |

## The Full Product Catalogue Page

To access The Full Product Catalogue, please select "Add New Items To Personal Catalogue". The Full Product Catalogue will show all of the current product listings that are offered by TBS in the customer's area. Please select the products by clicking the empty box, a checkmark will appear. Once complete select "Update Personal Catalogue". These products will show every time the customer logs into the On-line Ordering System. Supplies can also be added from this page.

| Full Product Catalogue                                        |                                  |
|---------------------------------------------------------------|----------------------------------|
| Actions       Brewer:       Package Type:       Package Size: | Search Update Personal Catalogue |

<u>NOTE:</u> Items can be added or removed within the Personal Catalogue as frequently as needed. To remove, unclick the checkmark and select "**Update Personal Catalogue**".

On the Full Product Catalogue page the customer can:

- 1. Review product list and check off items so they will show in the Personal Catalogue
- 2. Select Update Personal Catalogue

Example of item selection

Full Product Catalogue

| ver:<br>kage Type:           | •                                                                 |           |                                                                                                    |                     |         |
|------------------------------|-------------------------------------------------------------------|-----------|----------------------------------------------------------------------------------------------------|---------------------|---------|
| kage Size:                   |                                                                   |           | Search                                                                                                    | Update Personal Cal | talogue |
| duct List—<br>Prod#          | Brand                                                             | Check     | Prod#                                                                                                    | Brand               | Chec    |
|                              |                                                                   |           |                                                                                                    |                     |         |
|                              |                                                                   | Bottles   | Single Unit                                                                                                    |                     |         |
| 154069                       | BLACK ICE                                                         | Bottles : | Single Unit<br>553069 BUDWEISER                                                                                           |                     | •       |
| 154069<br>2210008            | BLACK ICE<br>DUNKEL WEIHENSTEPHANER                               | Bottles : | Single Unit<br>553069 BUDWEISER<br>2061202 GROLSCH PR                                                                     | EMIUM LAGER         | 0       |
| 154069<br>2210008<br>2005008 | BLACK ICE<br>DUNKEL WEIHENSTEPHANER<br>HACKER PSCHORR HEFE WEISSE | Bottles : | Single Unit           553069         BUDWEISER           2061202         GROLSCH PRI           569069         MAXIMUM ICE | EMIUM LAGER         |         |

### Add Products to a Pending Order

The Personal Catalogue page is the key page for building the on-line order. The next section describes the Order Process in more detail.

### The Order Process

#### The Pending Order

A Pending Order is an order that is being built by the customer and is classified as pending until the customer submits the order to TBS. To build a pending order the customer places quantity values next to items in the product catalogue and selects the "Add to Pending Order" button that appears in various locations on the screen.

Items that have been added to the Pending Order appear in the Product Catalogue highlighted in **BLUE** to assist the customer in quickly identifying what products have already been added to the order.

To select items to be ordered:

- 1. Type quantity in each item field they would like to order
- 2. Once items are selected, select Add to Pending Order

| 1. Type                                                                                  | Quantity in Box's          |          | 2. Add to                     | Pending Order    |                    |
|------------------------------------------------------------------------------------------|----------------------------|----------|-------------------------------|------------------|--------------------|
| ersonal Ca                                                                               | atalogue                   |          |                               |                  |                    |
| Account Information<br>Customer License:<br>Previous Balance:<br>Preliminary Delivery Da | xxxxxx<br>00<br>PRI 27TH J | UNE 2014 |                               |                  |                    |
| Actions<br>Brewer:                                                                       |                            |          |                               | Add New Items To | Personal Catalogue |
| Package Type:<br>Package Size:                                                           | •<br>•                     | Search   | Add to Pending Order          | View Pending O   | rder Upload File   |
| Product List<br>Prod#                                                                    | Brand                      | Qty      | Prod#                         | Brand            | Qty                |
|                                                                                          |                            | Bottle   | is 24 Pack                    |                  |                    |
| 551006<br>651006                                                                         | BLUE                       |          | 553006 BUDWEI<br>673006 COORS | IGHT             |                    |
|                                                                                          |                            | Kegs     | s 59 Litre                    |                  |                    |
| 553027                                                                                   | BUDWEISER                  |          | 651027 CANADI                 | AN               |                    |
| 611027                                                                                   | EXPORT                     |          | 512027 KEITHS                 | ¥                |                    |
|                                                                                          |                            |          | Add to Pending Order          | View Pending 0   | Upload File        |

*Quick Order Entry*: Option to enter items by brewery codes. If the brewery codes are needed, please find them within the Full Product Catalogue.

#### **Quick Order Entry**

| Order Entry Grid |     |
|------------------|-----|
| Prod#            | Qty |
| 512027           | 2   |
| 553006           | 2   |
| 651027           | 2   |
| 673033           | 2   |
|                  |     |
|                  |     |
|                  |     |
|                  |     |
|                  |     |
|                  |     |
|                  |     |
|                  |     |
|                  |     |
|                  |     |
|                  |     |
|                  |     |

**NOTE:** The customer must select the "**Add to Pending Order**" button to add product to the order. If the customer leaves the Product Catalogue page after entering quantity values without first selecting this button the quantities entered will be lost. In this event however, a warning message is provided to the customer. This requirement holds true for any area of the Product Catalogue in which the customer is working.

### Product Return Page

Personal Catalogue 🛛 Quick Order Entry 🛛 Product Returns 🖉 Orders 💎 🛛 My Settings 💎

If the customer needs to report a Full Good return or overstock item, please select the "**Product Returns**" tab.

On this screen please:

- 1. Indicate the product that will be returned, and select the return reason
- 2. Select "Add to Pending Order" once the returns have entered

Personal Catalogue 🛛 Quick Order Entry 🚽 Product Returns 🚽 Orders 😎 🦷 My Settings 😎 👘

#### Full Goods Return

| - Account Information      |                   |             |                      |          |                               |
|----------------------------|-------------------|-------------|----------------------|----------|-------------------------------|
| Customer License:          | xxxxxx            |             |                      |          |                               |
| Previous Balance:          | .00               |             |                      |          |                               |
| Preliminary Delivery Date: | FRI 27TH JUI      | IE 2014     |                      |          |                               |
|                            |                   |             |                      |          |                               |
| - Actions                  |                   |             |                      |          |                               |
|                            |                   |             |                      |          |                               |
| Brewer:                    | •                 |             |                      | Add Ne   | w Items To Personal Catalogue |
| Package Type:              | •                 |             |                      |          |                               |
| Package Size:              | •                 | Search      | Add to Pending Ord   | er       | View Pending Order            |
|                            |                   |             |                      |          |                               |
|                            |                   |             |                      |          |                               |
| Product List               |                   |             |                      |          |                               |
| Prod# Brand                | Qty               | Reason      | Prod# Bi             | rand Qty | Reason                        |
|                            |                   |             | Bottles 24 Pack      |          |                               |
| 551008 RI LIE              | Sala              | 4. <b>v</b> | 552008 BUDWEISE      | P D      | -Select-                      |
| 331000 BEDE                |                   | A           | 333000 BODWEISE      |          | -Select-                      |
| 651006 CANADIAN            | Sele              | ± ▼         | 673006 COORS LIC     | GHT      | Select                        |
|                            |                   |             | Kegs 59 Litre        |          |                               |
| 553027 BUDWEISER           | Sele              | :t •        | 651027 CANADIAN      |          | Select                        |
| 611027 EXPORT              | Sele              | t <b>v</b>  | 512027 KEITHS        |          | Select                        |
|                            |                   |             | Add to Reading Order |          | View Donding Order            |
|                            |                   |             | Add to Pending Order |          | view Pending Order            |
|                            |                   |             |                      |          |                               |
| Product List               |                   |             |                      |          |                               |
| Drod# Brand                | Oty               |             | Drod# Dr             | and Otv  | Doscon                        |
| Prouv Brand                | Select            |             | PIOU# DI             |          | Reason                        |
|                            | FLAT              | 8           | ottles 24 Pack       |          |                               |
| 551006 BLUE                | TASTE             | ,           | 553006 BUDWEISE      | R        | Select                        |
|                            | SEAL D            | MAGED       |                      |          |                               |
| 651006 CANADIAN            | STRUC'            | UAL         | 673006 COORS LIG     | HI       | Select V                      |
|                            | OLD CO<br>SHIP FE | DE<br>ROR   | Kegs 59 Litre        |          |                               |
| 553027 BUDWEISER           | 1 SEAL D          | MAGED T     | 651027 CANADIAN      |          | Select                        |

512027 KEITHS

Add to Pending Order

•

--Select--

View Pending Order

611027 EXPORT

٠

--Select--

**NOTE:** If a case product is selected to be returned, the customer must send the whole case back. Example: 2 bottles were broken out of a case of 24 bottles that were delivered. Please put aside the whole 24 pack and note this return when placing the next online order. Otherwise the drivers will not be able to return the product for credit.

**NOTE:** A restocking fee will be applied to the order if a keg is returned as a Restock item. This fee will be applied after the order is verified. When kegs are returned due to an issue with the product a 75% credit will be applied.

### View Pending Order

Once the customer keyed quantities and selects "Add to Pending Order" it will show which items were ordered, if there are any order multiple errors.

A P.O # can be keyed on this page if required.

#### View Pending Order

| Account Information        |                      |                      |                        |                |              |
|----------------------------|----------------------|----------------------|------------------------|----------------|--------------|
| Customer License:          | XXXXXXX              |                      |                        |                |              |
| Previous Balance:          | .00                  |                      |                        |                |              |
| P.O.#:                     | 12345                |                      |                        |                |              |
| Preliminary Delivery Date: | MON 11th AUGUST 2014 | Alternate Date: [    | Select V               |                |              |
|                            |                      |                      |                        |                |              |
| 3                          |                      | Continue Shopping    | Save Order Update Orde | r Clear Order  | Verify Order |
| Order Details              |                      |                      |                        |                |              |
| Brand                      |                      | Prod #               | Qty Ordered            | Extended Price |              |
| BUDWEISER                  |                      | 553006               | 10                     | \$457.50       | Remove       |
| COORS LIGHT                |                      | 673006               | 10                     | \$457.50       | Remove       |
| BUDWEISER                  |                      | 553027               | 1                      | \$305.95       | Remove       |
| CANADIAN                   |                      | 651027               | 1                      | \$305.95       | Remove       |
|                            |                      |                      |                        |                |              |
|                            |                      | Total Product Cost w | ithout fees or taxes:  |                | \$1,526.90   |
|                            |                      | Continue Shopping    | Save Order Update Orde | r Clear Order  | Verify Order |

A <u>Current Order</u> box will show at the top of the screen, allowing the customer to view the Sub-Total of the order.

| Contact Us                                                    |                                                                                         | Welcome, MERANDA Logout |
|---------------------------------------------------------------|-----------------------------------------------------------------------------------------|-------------------------|
| <b>BEER STORE</b>                                             | Your Account<br>Information<br>STRATHORE ON<br>Pretim Deliv Date: FRI 27TH JUNE<br>2014 |                         |
| Personal Catalogue Quick Order Entry Product Returns Orders 😒 | My Settings 🗢                                                                           |                         |

Pending Orders can also be located under the "Orders" tab. Drop down to "Pending Order List" to view and also on the "Personal Catalogue" page in the middle and under items at the bottom.

| Personal Catalogue      | Quick Order Entry | Product Returns   | Orders 😎 | My Settings 🗢   |
|-------------------------|-------------------|-------------------|----------|-----------------|
| Personal Ca             | atalogue          |                   | Pend     | ling Order List |
| -Account Information -  |                   |                   | View     | Saved Orders    |
| Customer License:       |                   | xxxxxx            |          |                 |
| Previous Balance:       |                   | .00               |          |                 |
| Preliminary Delivery Da | ate:              | FRI 27TH JUNE 201 | 14       |                 |

### Pending Order List

| Г | Account Information –   |                      |                    |             |             |              |        |            |
|---|-------------------------|----------------------|--------------------|-------------|-------------|--------------|--------|------------|
| L | Customer License:       |                      | XXXXXX             |             |             |              |        |            |
| L | Previous Balance:       |                      | .00                |             |             |              |        |            |
| L | Preliminary Delivery Da | ate:                 | FRI 27TH JUNE 2014 |             |             |              |        |            |
| _ | Pending Orders          |                      |                    |             |             |              |        |            |
|   | renaing orders          |                      |                    |             |             |              |        |            |
| L | Session Date            | Description          |                    | Total Lines | Total Count | Total Amount |        |            |
|   | 6/25/14                 | Order in progress as | of 25th JUNE 14    | 4           | 22          | 1,526.90     | Remove | View Order |

**NOTE:** The customer must select the "**Add to Pending Order**" button to add product to the order. If the Personal Catalogue page if left after entering quantity values without first selecting this button the quantities entered are lost. In this event however, a warning message is provided to the customer.

On the "View Pending Order" page the customer may:

- 1. Update Quantities on items already added to the Pending Order
- 2. Remove Individual Line Items from the Pending Order
- 3. "Update Order"
- 4. "Clear Order"
- 5. "Save Order"
- 6. Change delivery date using drop down
- 7. "Continue Shopping"
- 8. View Total Cost before taxes and fees
- 9. "Verify Order" to move on to final step

### View Pending Order

| Account Informatio<br>Customer License:<br>Previous Balance:<br>P.O.#:<br>Preliminary Delivery D | in | xxxxxx<br>.00<br>12345<br>MON 11th AUGUST 2014 | Alternate Date:   | Select ¥              |                |              |
|--------------------------------------------------------------------------------------------------|----|------------------------------------------------|-------------------|-----------------------|----------------|--------------|
| ⑦                                                                                                |    |                                                | Continue Shopping | Save Order Update Ord | Clear Order    | Verify Order |
| Brand                                                                                            |    |                                                | Prod #            | Qty Ordered           | Extended Price |              |
| BUDWEISER                                                                                        |    |                                                | 553006            | 10                    | \$457.50       | Remove       |
| COORS LIGHT                                                                                      |    |                                                | 673006            | 10                    | \$457.50       | Remove       |
| BUDWEISER                                                                                        |    |                                                | 553027            | 1                     | \$305.95       | Remove       |
| CANADIAN                                                                                         |    |                                                | 651027            | 1                     | \$305.95       | Remove       |

Total Product Cost without fees or taxes:

Continue Shopping Save Order Update Order Clear Order Verify Order

\$1,526.90

To update the quantity on a Pending Order, change the quantity value in the Qty Ordered box and select the "**Verify Order**" button. The screen is refreshed and running order value is updated accordingly.

To remove line items, select the "Remove" link on that line item.

Select the "**Continue Shopping**" button to return to the Product Catalogue and add more items to the Pending Order.

Select the "Clear Order" button to delete the current Pending Order. A warning message will appear to confirm that this is the action that is intended.

To change the delivery date, select the drop down menu and select the date for delivery. Note: if selecting the secondary day rather than the primary and fee may apply if the customer does not meet the delivery requirements for multiple delivery days.

#### **View Pending Order**

| 1 | Account Information                    |                    |                   |                |              |             |              |
|---|----------------------------------------|--------------------|-------------------|----------------|--------------|-------------|--------------|
|   | Customer License:<br>Previous Balance: | xxxxxx             |                   |                |              |             |              |
|   | Preliminary Delivery Date:             | FRI 27th JUNE 2014 | Alternate Date:   | Select •       |              |             |              |
| 1 |                                        |                    |                   | 27th JUNE 2014 |              |             |              |
| ( | 3                                      |                    | Continue Shopping | 4th JULY 2014  | Update Order | Clear Order | Verify Order |
| ſ | - Order Details                        |                    |                   |                |              |             |              |

### Verify Order

The Verify Order process takes the customer's Pending Order and verifies whether or not the product quantities added are available in inventory, commits the matching available inventory to the order, and reports any items that are either fully or partially out of stock. It will also show Sub-Total, Fuel Surcharge, any Specialized Vehicle Fee or Access Distance Fee, Invoice Total, and Deposit.

#### Verify Order

| Cristomer Linenee                                                                                                    |                              |          |                                                |                                        |                                                                                             |                                                                                                    |
|----------------------------------------------------------------------------------------------------|------------------------------|----------|------------------------------------------------|----------------------------------------|---------------------------------------------------------------------------------------------|----------------------------------------------------------------------------------------------------|
| Previous Balance                                                                                                    | XXXXXX                       |          |                                                |                                        |                                                                                             |                                                                                                    |
| Preliminary Delivery Date:                                                                                                    | MON 11th AUGU                | UST 2014 |                                                |                                        |                                                                                             |                                                                                                    |
| "Note":                                                                                                    |                              |          |                                                |                                        |                                                                                             |                                                                                                    |
| For cider keg purchases, payment is requir                                                                                       | ed prior to delivery         |          |                                                |                                        |                                                                                             |                                                                                                    |
| P.O.#:                                                                                                    | 12345                        |          |                                                |                                        |                                                                                             |                                                                                                    |
| Emoty Returns                                                                                                    |                              |          |                                                |                                        |                                                                                             |                                                                                                    |
|                                                                                                    |                              |          |                                                |                                        |                                                                                             |                                                                                                    |
| No. of Cases & Bottles including ODR:                                                                                            |                              | U        |                                                |                                        |                                                                                             |                                                                                                    |
| No. of Kegs:                                                                                                    |                              |          |                                                |                                        |                                                                                             |                                                                                                    |
|                                                                                                    |                              |          |                                                |                                        |                                                                                             |                                                                                                    |
| Order Details:                                                                                                    |                              |          |                                                |                                        |                                                                                             |                                                                                                    |
|                                                                                                    |                              | _        |                                                |                                        |                                                                                             |                                                                                                    |
| Brand                                                                                                    |                              |          | Prod #                                         | Quantity Ordered                       | Quantity Reserved                                                                           | Extended P                                                                                             |
| BUDWEISER                                                                                                    |                              |          | 553006                                         | Quantity Ordered                       | Quantity Reserved                                                                           | Extended P<br>\$45                                                                                     |
| Brand<br>BUDWEISER<br>COORS LIGHT                                                                                                |                              |          | 553006<br>673006                               | Quantity Ordered<br>10<br>10           | Quantity Reserved<br>10<br>10                                                               | Extended P<br>\$45<br>\$45                                                                             |
| Brand<br>BUDWEISER<br>COORS LIGHT<br>BUDWEISER                                                                                   |                              |          | 553006<br>673006<br>553027                     | Quantity Ordered<br>10<br>10           | Quantity Reserved<br>10<br>10<br>1                                                          | Extended P<br>\$45<br>\$45<br>\$30                                                                     |
| Brand<br>BUDWEISER<br>COORS LIGHT<br>BUDWEISER<br>CANADIAN                                                                       |                              |          | 553006<br>673006<br>553027<br>651027           | Quantity Ordered<br>10<br>10<br>1<br>1 | Quantity Reserved<br>10<br>10<br>1<br>1                                                     | Extended P<br>\$45<br>\$45<br>\$30<br>\$30                                                             |
| Brand<br>BUDWEISER<br>COORS LIGHT<br>BUDWEISER<br>CANADIAN                                                                       |                              |          | 9700 #<br>553006<br>673006<br>553027<br>651027 | Quantity Ordered<br>10<br>10<br>1<br>1 | Quantity Reserved<br>10<br>10<br>1<br>1<br>1                                                | Extended P<br>\$45<br>\$45<br>\$30<br>\$30                                                             |
| Brand<br>BUDWEISER<br>COORS LIGHT<br>BUDWEISER<br>CANADIAN<br>Bottle Pkgs:                                                       | 20                           |          | Prod #<br>553006<br>673006<br>553027<br>651027 | Quantity Ordered<br>10<br>10<br>1<br>1 | Quantity Reserved<br>10<br>10<br>1<br>1<br>1<br>Sub. Tota:                                  | Extended P<br>\$45<br>\$30<br>\$30<br>\$1 \$26 on                                                      |
| Brand<br>BUDWEISER<br>COORS LIGHT<br>BUDWEISER<br>CANADIAN<br>Bottle Pkgs:<br>Can Pkgs :                                         | 20                           |          | Prod #<br>553006<br>673006<br>553027<br>651027 | Quantity Ordered<br>10<br>10<br>1      | Guantity Reserved<br>10<br>10<br>1<br>1<br>1<br>Sub-Tota:                                   | Extended P<br>\$45<br>\$30<br>\$30<br>\$1,526.90                                                       |
| Brand<br>BUDWEISER<br>COORS LIGHT<br>BUDWEISER<br>CANADIAN<br>Bottle Pkgs:<br>Can Pkgs :<br>Keg Pkgs :                           | 20<br>0<br>2                 |          | Prod #<br>553006<br>673006<br>553027<br>651027 | Quantity Ordered<br>10<br>10<br>1<br>1 | Guantity Reserved<br>10<br>10<br>1<br>1<br>1<br>Sub-Total:<br>Fuel Surcharge Fee - LIC:     | Extended P<br>\$45<br>\$30<br>\$30<br>\$1,526.90<br>\$3.76                                             |
| Brand<br>BUDWEISER<br>COORS LIGHT<br>BUDWEISER<br>CANADIAN<br>Bottle Pkgs:<br>Can Pkgs :<br>Keg Pkgs :<br>Other:                 | 20<br>0<br>2<br>0            |          | Prod #<br>553006<br>673006<br>553027<br>651027 | Quantity Ordered<br>10<br>10<br>1<br>1 | Guantity Reserved 10 10 10 1 1 Sub-Total: Fuel Surcharge Fee - LIC: Invoice Total:          | Extended P<br>545<br>530<br>530<br>51,526.90<br>53.76<br>51,530.66                                     |
| Brand<br>BUDWEISER<br>COORS LIGHT<br>BUDWEISER<br>CANADIAN<br>Bottle Pkgs:<br>Can Pkgs :<br>Keg Pkgs :<br>Other:<br>Total Pkgs : | 20<br>0<br>2<br>0<br>22      |          | Prod #<br>553006<br>673006<br>553027<br>651027 | Quantity Ordered<br>10<br>10<br>1<br>1 | Guantity Reserved 10 10 10 1 1 Sub-Total: Fuel Surcharge Fee - LIC: Invoice Total: Deposit: | Extended P<br>545<br>530<br>530<br>51,526.90<br>53.76<br>51,530.66<br>\$148.00                         |
| Brand<br>BUDWEISER<br>COORS LIGHT<br>BUDWEISER<br>CANADIAN<br>Bottle Pkgs:<br>Can Pkgs :<br>Keg Pkgs :<br>Other:<br>Total Pkgs : | 20<br>0<br>2<br>0<br>22<br>0 |          | Prod #<br>553006<br>673006<br>553027<br>651027 | Quantity Ordered<br>10<br>10<br>1<br>1 | Guantity Reserved 10 10 10 1 Sub-Total: Fuel Surcharge Fee - LIC: Invoice Total: Deposit:   | Extended P<br>\$45<br>\$30<br>\$30<br>\$30<br>\$3,76<br>\$1,526.90<br>\$3,76<br>\$1,530.66<br>\$148.00 |

On the Verify Order page the customer may

- 1. Verify Delivery Date
- 2. Enter Empty Returns Please enter full quantity of empty cases of bottles, including liquor and wine and kegs.
- 3. Review Red Message notes out of stock items or other errors
- 4. "Delete the Order" cancels all work that has been done in creating the order.
- 5. "Modify the Order" returns the customer to the Product Catalogue for further changes.
- 6. **"Save Order"** the customer has the ability to easily recall this order the next time they log on to place a beer order.
- 7. "Submit Order" sends the finished order to TBS for processing

| Empty Returns:                        |      |                                                                 |  |
|---------------------------------------|------|-----------------------------------------------------------------|--|
| No. of Cases & Bottles including ODR: | 50 🙂 |                                                                 |  |
| No. of Kegs:                          | 5    | Equivalent 24 including ODR's<br>(*ODR: Ontario Deposit Return) |  |

#### Submit order to complete the process.

| Brand              |                       | Prod # | Quantity Ordered | Quantity Returned       | Extended Price |
|--------------------|-----------------------|--------|------------------|-------------------------|----------------|
| BUDWEISER 58600 1K |                       | 553027 | 1-               | 1-                      | \$241.96-      |
| Bottle Pkgs:       | 20                    |        |                  | th Tatal                | 6873.04        |
| Can Pkgs :         | 0                     |        | 3                | JD- I Otali:            | 3073.04        |
| Keg Pkgs :         | -1                    |        | FL               | el Surcharge Fee - LIC: | \$3.76         |
| Other              | 0                     |        | In               | voice Total:            | \$676.80       |
| Tabl Direct        | 40                    |        | D                | sposit                  | \$2.00-        |
| Total Pkgs :       | 19                    |        |                  |                         |                |
| Dele               | te Order Modify Order | Save   | e Order          |                         | Submit Order   |
|                    |                       |        |                  |                         |                |

# Order Minimums

**NOTE:** For 1 delivery a week the minimum of \$750 or 2 Kegs or 6 Cylinders must be ordered. If these minimums are not met a delivery day fee will be applied.

For 2 delivery days a week, each order needs to meet the minimum of \$1500 but must equal \$3500 or more between the two orders. (Example: Mondays order cost \$1800.00; Thursday's order must be at least \$1700.00 equaling \$3500 to avoid a secondary day fee)

### Submit Order

Select the "**Submit Order**" button to send the finished order to TBS for processing. Once this step is done the order is assigned an order number and cannot be altered through the On-Line Ordering system. If a change is required after the submission of an order, please contact 1-888-948-2337 for assistance.

The Submit Order page appears as follows. **THIS PAGE IS YOUR ON-LINE ORDER CONFIRMATION** – the button at the bottom of the page allow the customer to **PRINT** a copy of the confirmation page. *A confirmation email will automatically be sent to the email account that was registered.* 

#### Submit Order

| Your email confirmation has been<br>Thank you for your order<br>You may print a copy of this order i | ient.<br>Iy selecting the 'Print Order' button. |  |
|----------------------------------------------------------------------------------------------------|-------------------------------------------------|--|
| Account Information<br>Customer License:<br>Previous Balance:                                        | XXXXXX                                          |  |
| Scheduled Delivery Date:<br>P.O.#:                                                                   | MON 11th AUGUST 2014<br>12345                   |  |

SWISS CHALET ROTISSERIE & GRIL

#### Your Address Here

| Order Number: | 77001378 |        |                  |                          |                |
|---------------|----------|--------|------------------|--------------------------|----------------|
| Order Details |          |        |                  |                          |                |
| Brand         |          | Prod # | Quantity Ordered | Quantity Reserved        | Extended Price |
| BUDWEISER     |          | 553008 | 10               | 10                       | \$457.50       |
| COORS LIGHT   |          | 673008 | 10               | 10                       | \$457.50       |
| BUDWEISER     |          | 553027 | 1                | 1                        | \$305.95       |
| CANADIAN      |          | 651027 | 1                | 1                        | \$305.95       |
|               |          |        |                  |                          |                |
|               |          |        |                  | Sub-Total:               | \$1,368.20     |
| Bottle Pkgs:  | 20       |        |                  | FUEL SURCHARGE FEE - LIC | \$3.33         |
| Can Pkgs :    | 0        |        |                  | HST Amount:              | \$159.13       |
| Keg Pkgs :    | 2        |        |                  | Total for Order:         | \$1,530.66     |
| Other:        | 0        |        |                  | Previous Balance:        | S.00           |
| Total Pkgs :  | 22       |        |                  | Grand Total:             | \$1,630.66     |
|               |          |        |                  | Deposit Amount:          | \$148.00       |

| Payment Option            | Terms                 |                                         |
|---------------------------|-----------------------|-----------------------------------------|
| Pre-Authorized Debit      | 7 Days after Delivery | Call 1-866-460-2337                     |
| Electronic Funds Transfer | 4 Days after Delivery | Call 1-866-460-2337                     |
| Cheque                    | Cheque on Delivery    |                                         |
| Credit Card               | Time of Ordering      | https://ipn.paymentus.com/epd/stde/tbrs |
| NEWI X INTRODUCED BA      | VMENT OPTIONI         |                                         |

NEWLY INTRODUCED PAYMENT OPTION!!! Licensees now have the option of making credit card payments through our third party service provider PAYMENTUS (fees apply). To pay by credit card, click on the "PAYMENTUS" button below, alternatively print your order and normal payment terms will apply.

Print Order

### Paymentus

#### Print Order

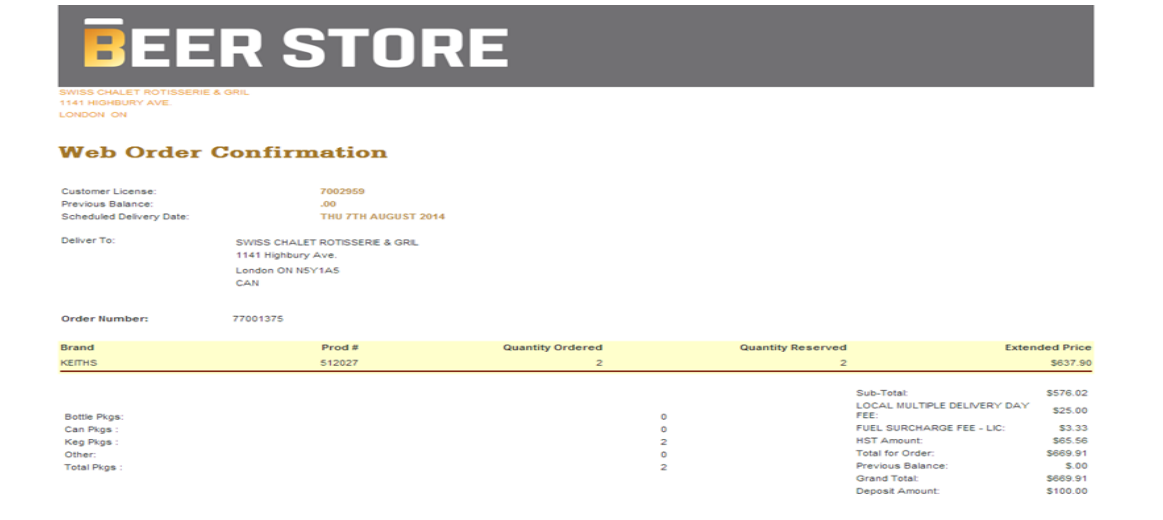

The order is now complete. To end the session, select the **"LOGOUT"** button at the top of the Submit Order Page and close the browser window.

### Self Pickup Orders

Customers may place Self Pickup Orders at their shipping warehouse via the web. The Self Pickup option appears on the first page after log in.

The customer is required to check the "**Self Pickup Order**" check box, chose the warehouse to pickup their order, select the Pickup Date button to select a date from the calendar, then select the pickup time. Once this information is completed, please select "**Continue**".

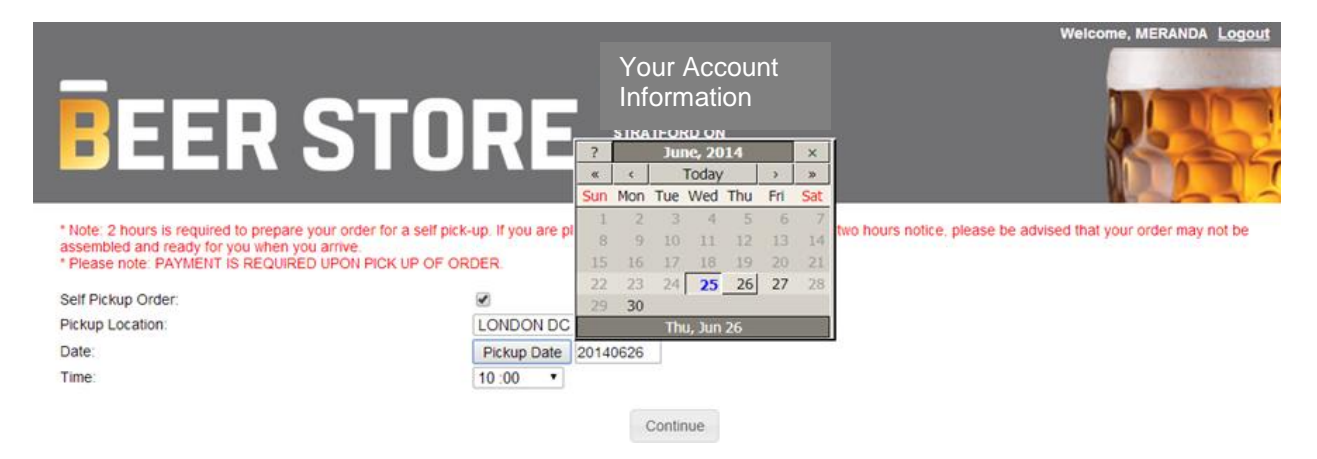

Please follow previous steps to add product to a Pending Order from the Product Catalogue. Then "View Pending Order", "Verify Order" and "Submit Order".

#### **Personal Catalogue**

| Account Information |                    |
|---------------------|--------------------|
| Customer License:   | XXXXX              |
| Previous Balance:   | .00                |
| Self Pickup Date:   | THU 26TH JUNE 2014 |
| Self Pickup Time:   | 10:00              |
| Self Pickup At:     | LONDON DC          |
|                     |                    |

#### **Upload File Functionality**

For convenience the customer may now upload a file with their beer order. The file must be created and saved as either a text file, an excel file or excel .csv file. The format is the product code including the size then a comma and the quantity the customer is ordering.

| tbsorderjune25 - Notepad   |   | А      | В | C |
|----------------------------|---|--------|---|---|
| File Edit Format View Help | 1 | 651006 | 2 |   |
| 651006, 2<br>651027, 3     | 2 | 651027 | 3 |   |
| 551006, 4                  | З | 551006 | 4 |   |
| 555055, 2                  | 4 | 553033 | 2 |   |
|                            | 5 |        |   |   |

To Upload an Order:

- 1. Create text or excel file using correct format (codes are within the full catalogue if required)
- 2. Select the "Upload File" button
- 3. Select "Choose File"
- 4. **Open** File

Updated August 7, 2014

- 5. Submit
- It will advise if it loaded correctly
   Resume to View, Verify and Submit Order

| Actions                            |                  |                      |                        |                |
|------------------------------------|------------------|----------------------|------------------------|----------------|
| Brewer:                            | T                |                      | Add New Items To Perso | onal Catalogue |
| Package Type:                      |                  |                      |                        |                |
| Package Size:                      | Search           | Add to Pending Order | View Pending Order     | Upload File    |
| Children Part                      |                  |                      |                        |                |
| Guick Order en                     |                  |                      | ×                      |                |
|                                    |                  |                      |                        |                |
| atalogue                           |                  |                      |                        |                |
|                                    | File Upload      |                      |                        |                |
|                                    | File Choose File | No file chosen       | 1                      |                |
|                                    | Cubmit           |                      |                        |                |
| ate:                               | Submit           | No file chosen       |                        |                |
|                                    |                  |                      | -                      | -              |
|                                    |                  |                      |                        |                |
|                                    |                  |                      |                        |                |
| TBSTEST - Notepad                  |                  |                      |                        |                |
| <u>File Edit Format View H</u> elp |                  |                      |                        |                |
| 125666,6<br>512027,12              |                  |                      |                        |                |
| 2055130,48                         |                  |                      |                        |                |
| 166944,2                           |                  |                      |                        |                |
|                                    |                  |                      |                        |                |
|                                    |                  |                      |                        |                |
|                                    |                  | ×                    |                        |                |
|                                    |                  |                      |                        |                |
| File Upload                        |                  |                      |                        |                |
| File: Choose File                  | TBSTEST.txt      |                      |                        |                |
| Submit                             |                  |                      |                        |                |
|                                    |                  |                      |                        |                |
|                                    |                  |                      |                        |                |
|                                    |                  |                      |                        |                |
|                                    |                  |                      |                        |                |
| 4                                  |                  |                      |                        |                |
|                                    |                  |                      |                        |                |
|                                    |                  |                      | × 1                    |                |
|                                    |                  |                      |                        |                |
| 🗉 3 items will be added            | to your cart.    |                      |                        |                |
| 1 2 items had errors               |                  |                      |                        |                |
| 2 Relia flad erfors.               |                  |                      |                        |                |
| Cancel Submit                      |                  |                      |                        |                |
| - Janoor                           |                  |                      |                        |                |
|                                    |                  |                      | 1                      |                |
| Expand the errors                  |                  |                      |                        |                |
| •                                  |                  |                      |                        |                |
|                                    |                  |                      |                        |                |

|                                                                                          | ×   |
|------------------------------------------------------------------------------------------|-----|
| 3 items will be added to your cart.<br>512027 will be added with a quantity of 12        |     |
| 611027 will be added with a quantity of 12<br>611027 will be added with a quantity of 36 |     |
| 2055130 will be added with a quantity of 48                                              |     |
| 2 items had errors.<br>125888 does not exist.                                            |     |
| 166944 does not exist.                                                                   |     |
| Cancel Submit                                                                            |     |
|                                                                                          |     |
|                                                                                          |     |
| ( )                                                                                      | 1/1 |

View, Verify and Submit order.

### Save Order Functionality

For convenience the customer may select the "Save Order" button after they have entered product quantities on the Product Catalogue and select "Add to Pending Order". The "Save Order" button appears on both the "View Pending Order" screen and on the "Verify Order" screen.

By saving & naming the order, the customer has the ability to easily recall this order the next time the account is logged in to place a beer order. This will save time, in that the customer does not have to reenter quantities for all products, they can simply make modifications to the saved order and then verify and submit it.

To Save an Order:

- 1. Select products from the Product Catalogue and select the "Add to Pending Order" button.
- 2. Select the "View Pending Order" button to display details of the current order.
- 3. Select "Save Order"

| Account Information — — — — — — — — — — — — — — — — — — — | 91704              |   |                         |                    |                   |            |
|-----------------------------------------------------------|--------------------|---|-------------------------|--------------------|-------------------|------------|
| Preliminary Delivery Date:                                | FRI 27th JUNE 2014 |   | Alternate Date:Se       | elect •            |                   |            |
| )<br>Order Datalla                                        |                    | C | ontinue Shopping        | ave Order Update C | order Clear Order | Verify Ord |
| Brand                                                     |                    |   | Prod #                  | Qty Ordered        | Extended Price    |            |
| BLUE                                                      |                    |   | 551006                  | 15                 | \$686.25          | Remov      |
| CANADIAN                                                  |                    |   | 651006                  | 15                 | \$686.25          | Remo       |
| CANADIAN                                                  |                    |   | 651027                  | 1                  | \$305.95          | Remo       |
| KEITHS                                                    |                    |   | 512027                  | 1                  | \$318.95          | Remo       |
|                                                           |                    |   | $\mathbf{i}$            |                    |                   |            |
|                                                           |                    | T | Total Product Cost with | out fees or taxes: |                   | \$1,997.4  |

4. The customer must enter a description of the order being saved - enter a name for the order (eg. regular weekly order or date, etc.), then select the **"Confirm Order Save"** button.

| Save Order/Order Detai   | 1                  |     |
|--------------------------|--------------------|-----|
| ┌─ Identification ───    |                    |     |
| Saved Order Description: | June 25            |     |
|                          |                    | ,   |
| Order Details            |                    |     |
| Item Number              | Brand              | Qty |
| 512027                   | KEITHS             | 1   |
| 551006                   | BLUE               | 15  |
| 651006                   | CANADIAN           | 15  |
| 651027                   | CANADIAN           | 1   |
| L                        |                    |     |
|                          | Confirm Order Save |     |

Note: The user may save as many order templates as they wish. The name (description) of the Saved Order does not have to be unique – each instance is listed with the name and the date on which the Saved Order is created.

#### To View a Saved Order:

A listing of any saved orders that are on file is available to the user by selecting the "**Orders**" button. Drop down to "**View Saved Orders**"

| Personal Catalogue  | Quick Order Entry | Product Returns | Orders 🗢      | My Settings 🔽 |  |  |  |  |
|---------------------|-------------------|-----------------|---------------|---------------|--|--|--|--|
| Personal Catalogue  |                   | Pendin          | ng Order List | Г             |  |  |  |  |
| Account Information | _                 |                 | View S        | aved Orders   |  |  |  |  |
| Account Information |                   | 170.1           |               |               |  |  |  |  |

From the "View Saved Order" screen the user may:

- 1. "Add" the Saved Order to a Pending Order
- 2. "Remove" the Order from the Saved Order list
- 3. "Show Details" of the saved order

#### View Saved Orders

| - Account Information      |                         |            |  |  |
|----------------------------|-------------------------|------------|--|--|
| Customer License:          | XXXXXX                  |            |  |  |
| Previous Balance:          | .00                     |            |  |  |
| Preliminary Delivery Date: | FRI 27TH JUNE 2014      |            |  |  |
|                            |                         |            |  |  |
|                            |                         |            |  |  |
|                            |                         |            |  |  |
| Saved Order List           |                         |            |  |  |
| Saved Order List           | Saved Order Description | Date Saved |  |  |
| Saved Order List           | Saved Order Description | Date Saved |  |  |

#### **Important Notes:**

- If the customer has added a saved order to a pending order and there are duplicate items between the two, *the quantities are totaled* - the saved order does not replace the existing quantities entered on the pending order. The same thing would apply if they have added a saved order to the pending order twice - it would double the quantities.
- An instance of a Saved Order template cannot be modified to change a Saved Order a new Saved Order template must be created.

## My Settings: Account Settings

 To manage the account, please select My Settings, Account Settings, Edit. From here the customer can update the email address where they will receive order confirmations, change their password and update user contact information. Save Account Details once updating the information.

| Personal Catalogue | Quick Order Entry | Product Returns | Orders 🗢 | My Settings 🗢    |  |
|--------------------|-------------------|-----------------|----------|------------------|--|
| Personal C         | atalogue          |                 |          | Account Settings |  |
| Personal Catalogue | Quick Order Entry | Product Returns | Orders 😎 | My Settings 🗢    |  |

#### Account Settings

| Account Information |                                                 |  |  |  |  |
|---------------------|-------------------------------------------------|--|--|--|--|
| Web user ID:        | *****                                           |  |  |  |  |
| E-mail Address:     | cmf@thebeerstore.ca                             |  |  |  |  |
| First Name:         | MERANDA                                         |  |  |  |  |
| Last Name:          | к                                               |  |  |  |  |
| Password:           | ***** (Click on "Edit" to change your password) |  |  |  |  |
| Work Phone #:       |                                                 |  |  |  |  |
| Fax #:              |                                                 |  |  |  |  |
|                     | Edit                                            |  |  |  |  |

#### **Change Account Details**

| Account Details           |   |                         |
|---------------------------|---|-------------------------|
| Account Details           |   | Indicates required data |
| Web user ID:              |   |                         |
| Email Address::           | • | cmf@thebeerstore.ca     |
| Password:                 | • |                         |
| Verify Password:          | • |                         |
| User First Name:          | • | MERANDA                 |
| User Last Name:           | • | κ                       |
| Work Phone:               |   |                         |
| Fax Number:               |   |                         |
| Save Account Details Back |   |                         |

## Using the Search Filter

The Search Filter offers three drop down fields –Brewer, Package Type and Package Size – from which the customer can select values for displaying a subset of the entire product catalogue. For example, to display only 59litre Kegs currently in the product catalogue: To search within the Full Product Catalogue, please select "Add New Items To Personal Catalogue" first.

- 1. Select Brewer
- 2. Select Bottles/Cans/Kegs from the Package Type drop down box
- 3. Select Package Size drop down box
- 4. Select the Search button

### Full Product Catalogue

| Actions       |           |        |                           |
|---------------|-----------|--------|---------------------------|
|               |           |        |                           |
| Brewer:       | Labatt •  |        |                           |
| Package Type: | Bottles • |        |                           |
| Package Size: | 24 Pack V | Search | Update Personal Catalogue |

#### Product List

| Prod#   | Brand           | Check | Prod#   | Brand                 | Check |  |  |  |  |
|---------|-----------------|-------|---------|-----------------------|-------|--|--|--|--|
|         | Bottles 24 Pack |       |         |                       |       |  |  |  |  |
| 551006  | BLUE            |       | 573006  | BLUE LIGHT            |       |  |  |  |  |
| 7888005 | BRAVA           | •     | 7892005 | BRAVA LIGHT           | •     |  |  |  |  |
| 574006  | BUD LIGHT       |       | 532005  | BUD LIGHT LIME MOJITO |       |  |  |  |  |
|         |                 |       |         |                       |       |  |  |  |  |

## APPENDIX

#### Appendix A – Error messages and Troubleshooting

Error messages will either appear in **RED** near the top of the current web page, or if they require a user response they will appear as a pop up box in the middle of the screen. Most error messages require some sort of action by the user to correct the issue.

Informational messages appear in red or black type and typically require no action – they are there simply to provide the customer with extra information through the order process. All messages are worded such that their meaning is clear.

A list of common error messages and the action required on those messages is listed below.

### Message / (Action Required)

- Please enter your first name in the "Ordered by field." (on the Login page you are required to enter your first name in the designated field)
- Valid User Id and password must be entered. (The User Id and/or password supplied are incorrect check your spelling, if the problem persists please click Forgot Password. We will automatically email you with a new temporary password. You can also contact TBS Customer Service to request a password reset)
- Item XX (product description) not added must order in a multiple of N. (The quantity added for Item XX does not match the product's order multiple. Change the quantity accordingly. To view the product's order multiple you may view product details from the Product Catalogue). Minimum Order Requirement Not Met. If you confirm this order, a delivery charge of \$NN will be added to your total invoice unless you increase the volume purchased. (On the Verify Order page the Minimum Requirement is displayed. To avoid the service charge increase your volume to meet this requirement)
- You do not have any pending orders. (If you select the Pending Orders List tab and you have no pending orders in the system this error message is displayed).
- No saved orders are available. Please select another option. (If you click on the Pending Orders or View Saved Orders List tab and you have no pending orders in the system this error message is displayed).

- You do not have anything in your Cart. (If you try to View a Pending Order when no quantities have been added to a pending order this message is displayed. Go to the Personal Catalogue, enter quantities next to items and click "Add to Pending Order")
- NN of item XX (item description) is unavailable at this time and was NOT reserved. (There is a stock out on the item ordered. Select a substitute from the Product Catalogue).
- Please re-verify your order, for the allotted time to complete the order has been passed. (Because verifying your order commits inventory, the customer is given 20 minutes to complete the order before the committed inventory is released back to the available inventory pool. Select the "Verify Order" button to re-verify the order)

### Troubleshooting

If your web session appears to freeze during the Submit order process, please check your registered email address for an e-mail order confirmation. If the confirmation e-mail is there, you may end your browser session knowing that your order has been received; otherwise you may have to log back in and recreate your order.

If you encounter any situations that you are unable to resolve please contact TBS Customer Service at 1-888-948-2337 or via e-mail at <u>cmf@thebeerstore.ca</u>

#### Appendix B – Frequently Asked Questions (FAQs)

Frequently asked questions will be updated as customers provide feedback on this new system.

**Q:** Are there any situations that I should not be using On-Line Ordering?

**A:** Do not place an order using the Internet for any of the scenarios below. Please contact the Order Desk

- 1. Off Delivery day or Emergency Orders
- 2. Late Orders
- 3. Modifications to Submitted Orders
- 4. Cancellations of Submitted Orders

All orders must be placed on the assigned order day by the designated cut off time in order to ensure regular scheduled delivery.

Q: Is the system available 24 hours a day, 7 days a week?

**A:** The TBS website is available to customer's 24 hours a day 7 days a week however there are times that the On-Line Ordering Application is not available. System maintenance and update routines that require customers be locked out occur at the following intervals:

Saturday 6pm – Sunday 11am

**Q:** What if my computer crashes in the middle of placing an order?

**A:** If you have added items to a Pending Order and your system crashes, the Pending Order is saved and may be retrieved by selecting the "Pending Order List" tab on the Product Catalogue page. If you have added quantities to Product Catalogue items but have not added them to a Pending Order and your system crashes, then the work you have done is lost.

**Q:** I do ordering for multiple premises. Can I place orders for all of them under a single user account?

**A:** If you are a customer with multiple locations or licenses within the establishment you must register each license separately and log in to the system to place individual orders for each individual license accounts. If you are not sure if this scenario applies to you please contact TBS Customer Service.

**Q:** What security measures have been built into the system?

**A:** Only customers with a valid liquor license are allowed to register and use the system. All registered users receive a user id and a password to access the system. Users are responsible for keeping their system access account information confidential. If a customer suspects someone is abusing their account information, contact TBS Customer Service immediately.

The web site also uses SSL (Secure Sockets Layer) certificate technology to ensure that transmissions across the Internet are encrypted

#### Appendix C: Additional Scenario's & Errors:

Multiple Delivery Days: Fees may apply

| Assessment in formation    |                        |                   |                                                    |              |             |             |
|----------------------------|------------------------|-------------------|----------------------------------------------------|--------------|-------------|-------------|
| Customer License:          | ****                   |                   |                                                    |              |             |             |
| Previous Balance:          | .00                    |                   |                                                    |              |             |             |
| Preliminary Delivery Date: | MON 10th FEBRUARY 2014 | Alternate Date:   | 10th FEBRUAR                                       | RY 2014 *    |             |             |
|                            |                        |                   | Select<br>10th FEBRUARY 2014<br>13th FEBRUARY 2014 |              |             |             |
| 5                          |                        | Continue Shopping | Save Order                                         | Update Order | Clear Order | Verify Orde |

<u>Multiple Drop Locations</u>: Note: only one email address per License, separate drops cannot have different email address.

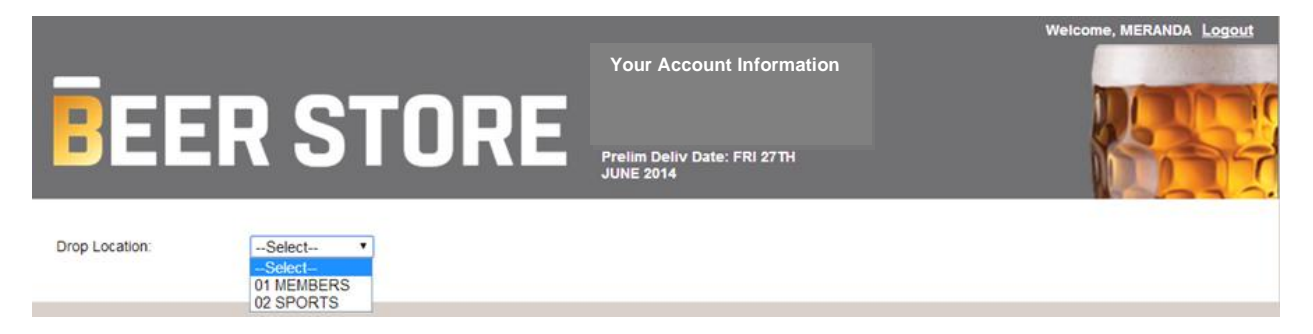

Fees: Any fees that are normally applied to accounts will be applied normally when an order is placed online.

Sub-Total: \$652.56 SPECIALIZED VEHICLE FEE \$35.00 Bottle Pkos EXCESS DISTANCE FEE \$50.00 Can Pkgs FUEL SURCHARGE FEE - LIC: \$3.33 Keg Pkgs HST Amount \$11.48 Other: 0 Total for Order. \$861.51 Total Pkgs: 11 Previous Balance: \$.00 Grand Total: \$861.51

Example: Time Restriction Fee and/or, Specialized Vehicle Fee and/or, Above Grade Acceptance Area Fee and/or Excess Distance Fee

### Errors:

<u>Account is on Hold</u>: In most cases, this is because there is an outstanding balance on the account. Please contact the TBS Order Desk for details, the customer will be advised to make payment at The Beer Store. Please retain a copy of the receipt. If the payment has been made, but the account is still prompting the below error message, please contact the TBS Order Desk.

| YOUR ACCO<br>CONTACT ONE OF OUR AR AG | UNT IS CURRENTLY ON HOLD AND WILL REQUIRE ASSISTANCE FROM THE ACCOUNTS RECEIVABLE DEPARTMENT<br>ENTS AT: 1-865-460-2337, BETWEEN THE HOURS OF 7 am - 7 pm, MONDAY THROUGH FRIDAY, 9 am - 5 pm SATURDAY THR |
|---------------------------------------|----------------------------------------------------------------------------------------------------|
|                                       | THANK YOU                                                                                                    |
| Login                                 |                                                                                                    |
| Web user ID:                          |                                                                                                    |
| Password:                             |                                                                                                    |
| First Name:                           |                                                                                                    |
|                                       | Login                                                                                                    |
|                                       | Forgot Password?                                                                                                    |
| Important Notice:                     | On the weekend of November 13 2010, there will be an extended outage that prevents licensees from accessing the<br>TBS web ordering application.                                                           |

Invalid Webuser Status: Please contact the TBS Order Desk at 1-888-948-2337 for details.

| A valid User Id is re | quired.           |                                                                                                    |   |  |  |
|-----------------------|-------------------|----------------------------------------------------------------------------------------------------|---|--|--|
|                       |                   |                                                                                                    |   |  |  |
|                       | – Login –         |                                                                                                    | I |  |  |
|                       | Web user ID:      | xxxxx                                                                                                    |   |  |  |
|                       | Password:         |                                                                                                    |   |  |  |
|                       | First Name:       | MERANDA                                                                                                    |   |  |  |
|                       |                   | Login                                                                                                    |   |  |  |
|                       | Forgot Password?  |                                                                                                    |   |  |  |
|                       | Important Notice: | On the weekend of November 13 2010, there will be an extended outage that prevents licensees from accessing the TBS web ordering application. |   |  |  |
|                       |                   |                                                                                                    |   |  |  |